# 4.2" e-Paper Module User Manual

### For Raspberry Pi

## **1. Install Function Library**

You need to install necessary function library before the E-Ink display module works for Raspberry Pi, otherwise the following sample program might not work properly.

You can click: <u>http://www.waveshare.net/wiki/Pioneer600\_Datasheets</u> for the detailed installation of Raspberry Pi Libraries, including wiringPi, bcm2835 and python function library.

### 2. Hardware Connection

Here we use Raspberry Pi 3B as an example.

| E-Paper | Raspberry Pi 3B |
|---------|-----------------|
| 3.3V    | 3.3V            |
| GND     | GND             |
| DIN     | MOSI            |
| CLK     | SCLK            |
| CS      | CEO             |
| DC      | 25 (BCM)        |
| RST     | 17 (BCM)        |
| BUSY    | 24 (BCM)        |

#### **3. Expected Results**

1) Install the library, copy the corresponding program into Raspberry Pi and enter the corresponding directory:

- bcm2835: Execute the command: make. It will compile the code and create an executable file called epd. Execute the command: sudo. / epd, the program will run.
- wiringpi: Execute the command: make. It will compile the code and create an executable file called epd. Execute the command: sudo. / epd, the program will run.
- **python:** Execute the command: sudo python main. py

2) The screen will display graphics.

Note: This module does not support partial refreshing. It takes about 2 seconds to refresh. Please be patient.

### For Arduino

# 1. Hardware Connection

Connect E-Paper to UNO:

| E-Paper | Arduino |
|---------|---------|
| 3.3V    | 3V3     |
| GND     | GND     |
| DIN     | D11     |
| CLK     | D13     |
| CS      | D10     |
| DC      | D9      |
| RST     | D8      |
| BUSY    | D7      |

### 2. Expected Results

1) Copy the files of the sample program package in the arduino/libraries directory to documents\ arduino\libraries, which can be specified by Arduino IDE  $\rightarrow$  File  $\rightarrow$  Preferences  $\rightarrow$  Sketchbook location.

2) Click Upload to upload the program.

3) The screen will display graphics.

Note: This module does not support partial refreshing. It takes about 2 seconds to refresh. Please be patient.

### For STM32 development board

- The MCU of development board used in this sample program is STM32F103ZE.
- This sample program is based on HAL library, so you can use STM32CubeMX to port the sample program to other STM chip.
- This sample program is compiled and passed in Keil v5 environment.

#### 1. Hardware Connection

Connect E-Paper to STM32F103ZE:

| E-Paper | STM32F103ZE |
|---------|-------------|
| 3.3V    | 3.3V        |
| GND     | GND         |
| DIN     | PA7 (MOSI)  |
| CLK     | PA5 (SCK)   |
| CS      | PA4         |
| BUSY    | PA3         |
| DC      | PA2         |
| RST     | PA1         |

### 2. Expected Results

- 1) Open the Keil program (epd-demo.uvprojx) under the MDK-ARM directory.
- 2) Click Build to compile the program.

- 3) Click Download to write the program to the chip.
- 4) After the development board is reset, the screen will display graphics.

Note: This module does not support partial refreshing. It takes about 2 seconds to refresh. Please be patient.